## **MSSM-green Instructions**

## MAC OS 10.6 (SNOW LEOPARD)

1. Click "Airport Icon" and choose "Open Network Preferences.."

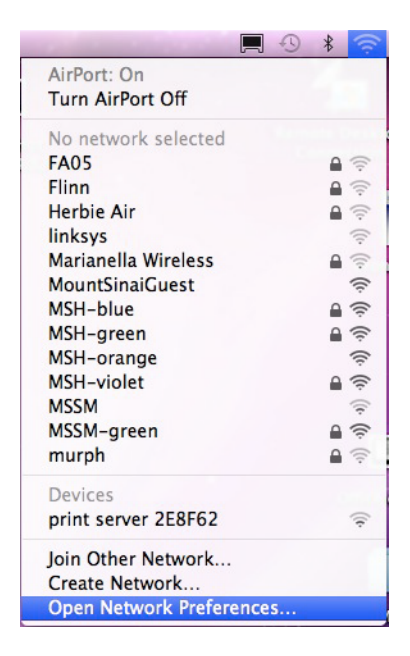

2. Click the "Advanced" button near the bottom

| Prefe                    | erred Netw<br>work Name                                                                 | orks:                                                                                  |                                                                     | Seci                                                     |                           |  |  |
|--------------------------|-----------------------------------------------------------------------------------------|----------------------------------------------------------------------------------------|---------------------------------------------------------------------|----------------------------------------------------------|---------------------------|--|--|
| Netv                     | work Name                                                                               |                                                                                        |                                                                     | Seci                                                     |                           |  |  |
|                          |                                                                                         |                                                                                        |                                                                     |                                                          | Security                  |  |  |
| +<br>Requ<br>C<br>C<br>T | Remember r<br>Disconnect o<br>uire admini<br>Create comp<br>Change netw<br>Furn AirPort | ag netwo<br>network<br>when lo<br>strator<br>puter-to<br>vorks<br>: on or o<br>:22:41: | rks into the<br>sygging of<br>passwor<br>p-compu<br>off<br>f7:2b:cb | e order you ;<br>mputer ha:<br>ut<br>d to:<br>ter networ | prefer.<br>s joined<br>ks |  |  |

- 3. Click the "802.1X" tab
- 4. Click the "+" near the bottom left and choose "Add User Profile"

| AirPort<br>AirPort TCP/IP          | DNS WINS 802.     | 1X Proxies Ethernet                                           |  |  |
|------------------------------------|-------------------|---------------------------------------------------------------|--|--|
| Stand Cr. Stand Co. Jun Artist Cr. |                   |                                                               |  |  |
|                                    | User Name:        |                                                               |  |  |
|                                    | Password:         |                                                               |  |  |
|                                    | Authentication:   | Enable Protocol                                               |  |  |
|                                    |                   | <ul> <li>□ TLS</li> <li>□ EAP-FAST</li> <li>□ PEAP</li> </ul> |  |  |
|                                    |                   | Configure                                                     |  |  |
|                                    | Wireless Network: | MSSM-green                                                    |  |  |
|                                    | Security Type:    | WPA2 Enterprise \$                                            |  |  |

- 5. Enter **"MSSM-green**" as the profile name
- 6. With that user profile selected enter the following:
  - a. User Name: "MSSMCAMPUS\(YOUR USERNAME)"
  - b. Password: "Your Domain Password"
  - c. Make sure **PEAP** is the only thing **checked** in the Authentication checkbox
  - d. Choose "WPA2 Enterprise" for Security Type

|                   | No. C. C. SHERRICH SHERRICH                                                  |
|-------------------|------------------------------------------------------------------------------|
| User Name:        | : MSSMCAMPUS\Username                                                        |
| Password          |                                                                              |
|                   | Always prompt for password                                                   |
| Authentication    | : Enable Protocol                                                            |
|                   |                                                                              |
|                   | D PEAP                                                                       |
|                   |                                                                              |
|                   | Configure                                                                    |
|                   | Configure Trust                                                              |
| Wireless Network: | :                                                                            |
| Security Type:    | : WPA2 Enterprise                                                            |
|                   | User Name<br>Password<br>Authentication<br>Wireless Network<br>Security Type |

- e. Click the "Wireless Network" dropdown
- f. Choose "MSSM-green"

| AirPort TCP/I | P DNS WINS 802.   | 1X Proxies Ethernet        |
|---------------|-------------------|----------------------------|
| User Profiles |                   |                            |
| MSSM-green    | User Name:        | MSSMCAMPUS                 |
|               | Password:         | •••••                      |
|               |                   | Always prompt for password |
|               | Authentication:   | Enable Protocol            |
|               |                   |                            |
|               |                   | PEAP                       |
|               |                   | EAP-FAST                   |
|               |                   | Configure                  |
|               |                   | Configure Trust            |
|               | Wireless Network: | MSSM-green                 |
| -             | Security Type:    | WPA2 Enterprise            |

- g. Click "OK"
- 7. Click "Apply" at default Airport screen
- 8. Click "Advanced"
- 9. Click the (+) under "Preferred Networks"
- 10. Enter "MSSM-green" for the Network Name
- 11. Choose "WPA2 Enterprise" for Security
- 12. Choose "MSSM-green" from the dropdown next to 802.1X

| enter the pass<br>Networks to se | word if necessary. You can also click Show<br>ee a list of available networks. |
|----------------------------------|--------------------------------------------------------------------------------|
| Network Name                     | : MSSM-green                                                                   |
| Security                         | : WPA2 Enterprise                                                              |
| User Name                        | :                                                                              |
| Password                         | : [                                                                            |
| 802.1X                           | ✓ Automatic                                                                    |
| *                                | MSSM-green                                                                     |
|                                  |                                                                                |

- 13. Click the **"Add"** button
- 14. Click the **"OK"** button

- 15. Click the "Apply" button
- 16. You should automatically connect to the MSSM-green network from here, however if you don't, follow the below steps
  - a. Select "MSSM-green" from the Dropdown next to Network Name
  - b. Hit the "Connect" button